# Configure VLANs on the SPA8000 Analog Telephone Adapter

## Objective

A Virtual Local Area Network (VLAN) is a group of devices on one or more LANs that are configured logically so that they can communicate as if they were physically connected to each other. Members of a VLAN can only communicate with other members of the same VLAN.

This article explains how to make the SPA8000 Analog Telephone Adapter (ATA) a member of a VLAN.

### **Applicable Device**

• SPA8000

#### **Software Version**

• 6.1.12

#### **VLAN Configuration**

Step 1. Log in the web configuration utility as an administrator and choose **Advanced > Network > WAN Status**. The *WAN Status* page opens:

| Network                     | Voice              |                       |               |              |
|-----------------------------|--------------------|-----------------------|---------------|--------------|
| Status Wan Status Lan       | Status Application |                       | User Login    | Trunk Status |
|                             |                    |                       |               |              |
| Internet Connection Setting | IS                 |                       |               |              |
| Connection Type:            | Static IP          |                       |               |              |
|                             |                    |                       |               |              |
| Static IP Settings          |                    |                       |               |              |
| Static IP:                  | 192.168.0.1        | NetMask:              | 255.255.255.0 |              |
| Gateway:                    | 192.168.75.1       |                       |               |              |
| PPPoF Settings              |                    |                       |               |              |
| PPPOE Login Name:           |                    | PPPOE Login Password: |               |              |
| PPPOE Service Name:         |                    | 2                     |               |              |
|                             |                    |                       |               |              |
| Optional Settings           |                    |                       |               |              |
| HostName:                   | SPA8000            | Domain:               | cisco.com     |              |
| Primary DNS:                | 4.2.2.2            | Secondary DNS:        | 192.168.75.1  |              |
| DNS Server Order:           | Manual 🗨           | DNS Query Mode:       | Parallel 💌    |              |
| Primary NTP Server:         | 135.11.11.11       | Secondary NTP Server: |               |              |
| DHCP IP Revalidate Timer:   | 0 Minutes          |                       |               |              |
| MAC Clana Cattings          |                    |                       |               |              |
| Frable MAC Clone Services   |                    | Clanad MAC Address    |               |              |
| Enable MAC Clone Service:   | no 💌               | Cloned MAC Address:   |               |              |
| Remote Management           |                    |                       |               |              |
| Enable WAN Web Server:      | ves 💌              | WAN Web Server Port:  | 80            |              |
|                             | ,                  |                       |               |              |
| VLAN Settings               |                    |                       |               |              |
| Enable VLAN:                | no 💌               | Enable CDP:           | yes 👻         |              |
| VLAN ID:                    | 1 [0x000-0xFFF]    |                       |               |              |
|                             | Undo All Changes   | Submit All Changes    |               |              |

Step 2. Scroll down to the VLAN Settings area.

| VLAN Settings |                 |             |       |
|---------------|-----------------|-------------|-------|
| Enable VLAN:  | yes 💌           | Enable CDP: | yes 💌 |
| VLAN ID:      | 1 [0x000-0xFFF] |             |       |

Step 2. Choose **Yes** from the *Enable VLAN* drop-down list to allow the SPA8000 to access a VLAN.

**Note:** Choose **Yes** if you want the device to connect to a specific VLAN. This VLAN has to be tagged, otherwise the device will work in the default VLAN.

Step 3. Enter the VLAN ID that you would like to assign to the SPA8000 in the VLAN ID field. The VLAN ID defines which VLAN the SPA8000 belongs to.The VLAN ID it has to be entered in hexadecimal .

Step 4. Choose the status that you would like to assign to the CDP from the *Enable CDP* drop-down list. Cisco Discovery Protocol (CDP) allows Cisco products to share information with other Cisco products to which they are directly connected.

Step 5. Click **Submit All Changes** to save the settings.